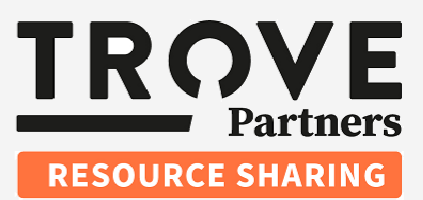

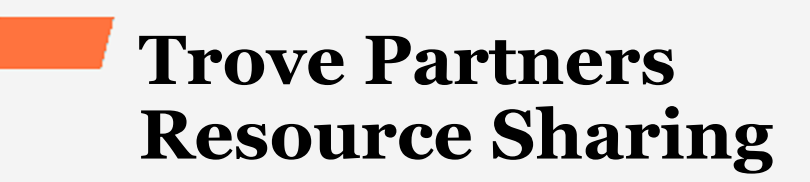

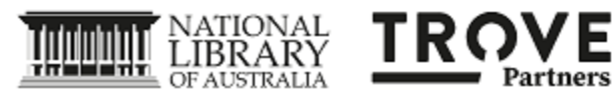

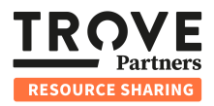

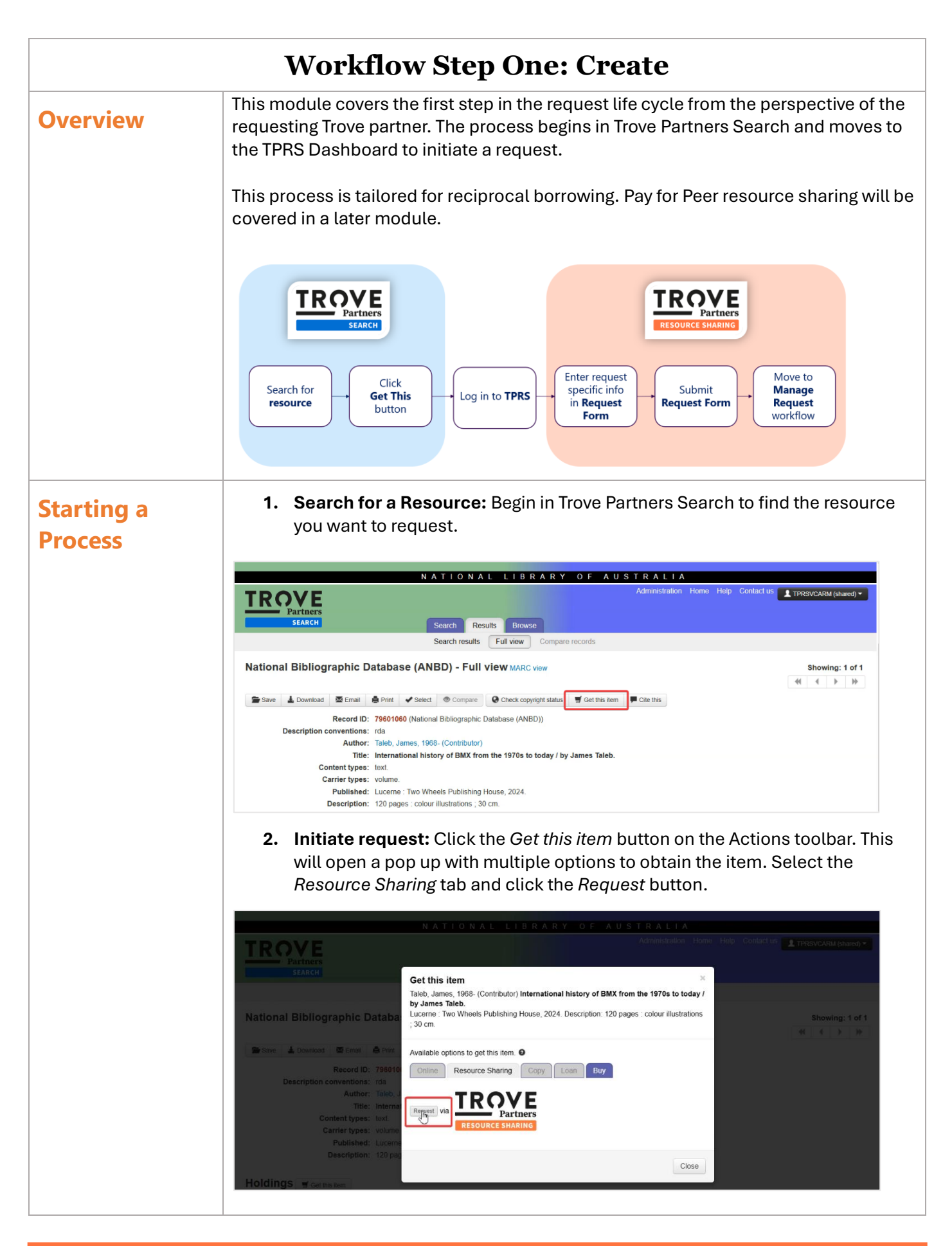

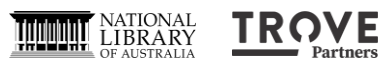

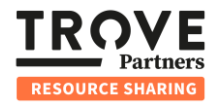

|                      | 1                                                                                                    |  |  |  |  |  |
|----------------------|----------------------------------------------------------------------------------------------------|--|--|--|--|--|
| Logging into<br>TPRS | Select Institution and Log In: After clicking the <i>Request</i> button, you will be redirected to the TPRS Dashboard. Select your institution and log in. TPRS will remember your institution and login credentials for a day. |  |  |  |  |  |
| Completing the       | Complete the request form for physical loans and copy requests as follows:                                                                                                    |  |  |  |  |  |
| Request Form         | • <b>Pre-filled information:</b> The Request Form is partially auto-populated from                                                                                                    |  |  |  |  |  |
| Request i offit      | metadata in the Australian Bibliographic Database, including fields like title,                                                                                                    |  |  |  |  |  |
|                      | author, ISBN, publisher, publication date, and place of publication.                                                                                                    |  |  |  |  |  |
|                      | • Mandatory fields: Complete all mandatory fields marked with red asterisks:                                                                                                    |  |  |  |  |  |
|                      | <ul> <li>Requesting user ID</li> </ul>                                                                                                    |  |  |  |  |  |
|                      | <ul> <li>Pickup location</li> </ul>                                                                                                    |  |  |  |  |  |
|                      | $\circ$ First name – name of staff member making the request                                                                                                    |  |  |  |  |  |
|                      | $\circ$ Last name – last name of staff member making the requesting                                                                                                    |  |  |  |  |  |
|                      | <ul> <li>Delivery email – where notifications or copy requests are delivered</li> </ul>                                                                                                    |  |  |  |  |  |
|                      | o Title                                                                                                    |  |  |  |  |  |
|                      | <ul> <li>Author – if no author is provided enter "n/a" to populate the mandatory<br/>field</li> </ul>                                                                                                    |  |  |  |  |  |
|                      | Additional information:                                                                                                    |  |  |  |  |  |
|                      | Additional information fields to select                                                                                                    |  |  |  |  |  |
|                      | Service type                                                                                                    |  |  |  |  |  |
|                      | Service level                                                                                                    |  |  |  |  |  |
|                      | <ul> <li>Patron note (optional) - information in this field will be received by the<br/>supplying library</li> </ul>                                                                                                    |  |  |  |  |  |
|                      | <ul> <li>Internal note (optional) - information in this field will remain with the requesting library</li> </ul>                                                                                                    |  |  |  |  |  |
|                      |                                                                                                    |  |  |  |  |  |

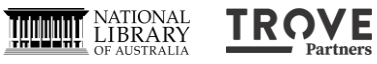

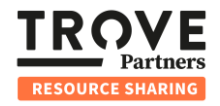

| ×                                                                                                    |                                                                                                    | create patron requ                                                                                                    |                                                                                                    |                                                                                                    |
|----------------------------------------------------------------------------------------------------|----------------------------------------------------------------------------------------------------|----------------------------------------------------------------------------------------------------|----------------------------------------------------------------------------------------------------|----------------------------------------------------------------------------------------------------|
| Requesting user*                                                                                                    |                                                                                                    | Date needed                                                                                                    | Pickup location*                                                                                                    |                                                                                                    |
| First Name*                                                                                                    |                                                                                                    | I ast Name*                                                                                                    | 3                                                                                                    | Delivery Email*                                                                                                    |
|                                                                                                    |                                                                                                    |                                                                                                    |                                                                                                    |                                                                                                    |
| Patron note                                                                                                    | Internal n                                                                                                    | ote                                                                                                    | Service Level                                                                                                    |                                                                                                    |
|                                                                                                    |                                                                                                    |                                                                                                    | Core                                                                                                    | *                                                                                                    |
|                                                                                                    |                                                                                                    |                                                                                                    | Currency Code                                                                                                    | Monetary Value                                                                                                    |
| ∧ Requested title                                                                                                    | ł.                                                                                                    |                                                                                                    | ſŧ                                                                                                    |                                                                                                    |
| System identifier                                                                                                    |                                                                                                    |                                                                                                    |                                                                                                    |                                                                                                    |
| 000079601060                                                                                                    |                                                                                                    |                                                                                                    | Use to fill fo                                                                                                    | rm                                                                                                    |
| Title*                                                                                                    |                                                                                                    | Subtitle                                                                                                    |                                                                                                    | Author*                                                                                                    |
| International history of BMX from                                                                                                    | the 1970s to today / b                                                                                                    | ,                                                                                                    |                                                                                                    | Taleb, James,                                                                                                    |
| 10.011                                                                                                    | ,,,,,,,,,,,,,,,,,,,,,,,,,,,,,,,,,,,,,,,                                                                                                    | 1001                                                                                                    |                                                                                                    |                                                                                                    |
| ISON                                                                                                    |                                                                                                    | 1221                                                                                                    |                                                                                                    | OCLC Number                                                                                                    |
|                                                                                                    |                                                                                                    |                                                                                                    |                                                                                                    |                                                                                                    |
| ^ Part details                                                                                                    |                                                                                                    |                                                                                                    |                                                                                                    |                                                                                                    |
| Title of chapter/article/paper                                                                                                    |                                                                                                    | Author of chapter/arti                                                                                                    | cle/paper                                                                                                    | Volume                                                                                                    |
|                                                                                                    |                                                                                                    | Pages                                                                                                    |                                                                                                    |                                                                                                    |
| Issue                                                                                                    |                                                                                                    | Pages                                                                                                    |                                                                                                    |                                                                                                    |
|                                                                                                    |                                                                                                    |                                                                                                    |                                                                                                    | -                                                                                                    |
| ^ Publication details                                                                                                    |                                                                                                    |                                                                                                    |                                                                                                    |                                                                                                    |
| Publisher                                                                                                    |                                                                                                    | Date of publication                                                                                                    |                                                                                                    | Place of publication                                                                                                    |
| Two wheels r dollaring riodae,                                                                                                    |                                                                                                    | 2024.                                                                                                    |                                                                                                    | Edecine .                                                                                                    |
|                                                                                                    |                                                                                                    |                                                                                                    |                                                                                                    |                                                                                                    |
|                                                                                                    |                                                                                                    |                                                                                                    |                                                                                                    |                                                                                                    |
| ILL Request                                                                                                    |                                                                                                    |                                                                                                    | 1 Users                                                                                                    | 🖸 ILL Request 👩 ILL S                                                                                                    |
| ILL Request                                                                                                    |                                                                                                    | Create patron requ                                                                                                    | I Users (                                                                                                    | 🗿 ILL Request 📴 ILL S                                                                                                    |
| ILL Request                                                                                                    |                                                                                                    | Create patron requ                                                                                                    | I Users (                                                                                                    | o ILL Request oo ILL S                                                                                                    |
| ILL Request<br>×<br>Requesting user*<br>\$1173256                                                                                                    |                                                                                                    | Create patron requi                                                                                                    | Users                                                                                                    | ILL Request 💿 ILL S                                                                                                    |
| ILL Request<br>×<br>Requesting user*<br>SB123456                                                                                                    |                                                                                                    | Create patron requi                                                                                                    | Users Pickup location CARM Centre / Default                                                                                                    | ILL Request 💿 ILL So ILL So                                                                                                    |
| D ILL Request<br>Requesting user*<br>SB123456<br>First Name*<br>Charace                                                                                                    |                                                                                                    | Create patron requi                                                                                                    | Users Pickup location CARM Centre / Default                                                                                                    | ILL Request in the second second seco |
| ILL Request K Requesting user* SB123456 First Name* Shaun                                                                                                    |                                                                                                    | Create patron requi<br>Date needed<br>YVYY-MM-DD E<br>Last Name *<br>Brady                                                                                                    | Users  Pickup location CARM Centre / Default                                                                                                    | O ILL Request O ILL St<br>branch<br>Delivery Email*                                                                                                    |
| ILL Request  Requesting user*  SB122456  First Name*  Shaun Patron note                                                                                                    | Internal n                                                                                                    | Create patron requi<br>Date needed<br>YYYY-MM-DD E<br>Last Name *<br>Brady<br>ote                                                                                                    | Users  Pickup location CARM Centre / Default Copyright                                                                                                    | 0 ILL Request 00 ILL St<br>branch<br>Delivery Email*                                                                                                    |
| ILL Request Requesting user* SB123456 First Name* Shaun Patron note A public note                                                                                                    | internal n<br>A private r                                                                                                    | Create patron required<br>Date needed<br>VYYY-MM-DD E<br>Last Name*<br>Brady<br>ote                                                                                                    | Users  Pickup location CARM Centre / Default Copyright type Copyright                                                                                                    | O ILL Request O ILL S<br>branch<br>Delivery Email*                                                                                                    |
| ILL Request Requesting user* SB123456 First Name* Shaun Patron note A public note                                                                                                    | internal n<br>A private r                                                                                                    | Create patron required<br>Date needed<br>YYYY-MM-DD E<br>Last Name*<br>Brady<br>ote                                                                                                    | Copyright Copyrig  Copyrig                                                                                                    | ILL Request  ILL Sequest I ILL Sequest I branch Delivery Email*                                                                                                    |
| ILL Request K Requesting user* SB123456 First Name* Shaun Patron note A public note                                                                                                    | Internal n<br>A private r                                                                                                    | Create patron requi<br>Date needed<br>YYYY-MM-DD E<br>Last Name *<br>Brady<br>ote                                                                                                    | Copyright Copyright Copyright Copyright Copyrige Copyright Copyrige Copyrige Copyri | ILL Request ILL S ILL S Ibranch Delivery Email*                                                                                                    |
| ILL Request K Requesting user* SB123456 First Name* Shaun Patron note A public note                                                                                                    | Internal n<br>A private r                                                                                                    | Create patron required<br>Date needed<br>YYYY-MM-DD E<br>Last Name *<br>Brady<br>ote                                                                                                    | Users  Pickup location CARM Centre / Default  Copyright, type Copyrig  Service Level Core                                                                                                    | ILL Request<br>branch<br>Delivery Email*                                                                                                    |
| ILL Request  Requesting user* SB123456  First Name* Shaun  Patron note A public note                                                                                                    | internal n<br>A private r                                                                                                    | Create patron required to the second second  | Copyright Copyright Copyright Copyright Core Core Currency Code                                                                                                    | ILL Request I ILL S ILL S ILL  |
| ILL Request  Requesting user*  SB123456  First Name*  Shaun  Patron note  A public note  A Requested title                                                                                                    | internal m<br>A private r                                                                                                    | Create patron requi                                                                                                    | Copyright Copyright Copyrig Copyright Core Currency Code                                                                                                    | ILL Request  ILL S ILL S Ibranch Delivery Email* Monetary Value                                                                                                    |
|                                                                                                    | internal n<br>A private r                                                                                                    | Create patron requi                                                                                                    | Copyright Copyright Copyright Copyright Core Currency Code                                                                                                    | ILL Request  IL I IL Request I IL I I I I I I I I I I I I I I I I I                                                                                                    |
|                                                                                                    | internal n<br>A private r                                                                                                    | Create patron requi                                                                                                    | Users  Pickup location CARM Centre / Default  Copyright type Copyrig  Service Level Core Currency Code Use to fill for                                                                                                    | ILL Request I ILL                                                                                                    |
|                                                                                                    | internal n<br>A private r                                                                                                    | Create patron requi                                                                                                    | Users  Pickup location  CARM Centre / Default  Copyright type Copyright Service Level Core Currency Code Use to fill for                                                                                                    | ILL Request I ILL                                                                                                    |
|                                                                                                    | internal m<br>A private r<br>                                                                                                    | Create patron requi                                                                                                    | Service Level Core Currency Code Use to fill for                                                                                                    | ILL Request 00 ILL :<br>branch<br>Delivery Email*<br>Monetary Value<br>Monetary Value                                                                                                    |
| ILL Request  Requesting user*  SB123456  First Name*  Shaun  Patron note  A public note  A public note  System identifier  000079601060  Title*  International history of BMX from  ISBN                                                                                                    | A private r                                                                                                    | Create patron required by the second second  | Copyright  Copyright  Copyrig  Service Level Corre Currency Code Use to fill for                                                                                                    | ILL Request I ILL S I ILL S I branch Delivery Email* Monetary Value Monetary Value Tm Author* Taleb, James, OCLC Number                                                                                                    |
|                                                                                                    | A private r                                                                                                    | Create patron required and a second and a second and a se | Users  Pickup location CARM Centre / Default Copyright type Copyrig  Service Level Core Currency Code Use to fill for                                                                                                    | ILL Request  ILL S ILL S IDENTIFY Email*  Delivery Email*  Monetary Value  Monetary Value  Taleb, James, OCLC Number                                                                                                    |
|                                                                                                    | A private r                                                                                                    | Create patron requi                                                                                                    | Users  Pickup location CARM Centre / Default Copyright type Copyrigh Service Level Core Currency Code Use to fill for                                                                                                    | ILL Request in ILL                                                                                                    |
| ILL Request  Requesting user*  SB123456  First Name*  Shaun  Patron note  A public note  A public note  A requested title  System identifier  000079601060  Title*  International history of BMX from  ISBN  A Part details  Title of chapter/particle/party                                                                                           | A private r                                                                                                    | Create patron required by the second second  | Users  Pickup location CARM Centre / Default Copyright type Copyrigh Service Level Core Currency Code Use to fill for Use to fill for                                                                                                    | ILL Request I IL                                                                                                    |
|                                                                                                    | Internal n<br>A private r                                                                                                    | Create patron requi                                                                                                    | Users  Pickup location CARM Centre / Default  Copyright type Copyrig  Service Level Core Currency Code Use to fill for                                                                                                    | ILL Request  ILL Request Intervention ILL Intervention Intervention In |
| ILL Request Requesting user* SB123456 First Name* Shaun Patron note A public note A public note * Requested title System identifier 000079601060 Title* International history of BMX from ISBN * Part details Title of chapter/article/paper Issue                                                                                                    | A private t                                                                                                    | Create patron requi                                                                                                    | Users  Pickup location CARM Centre / Default Copyright type Copyrig  Service Level Core Currency Code Use to fill for                                                                                                    | ILL Request ILL Request ILL Sequest Intervention of the sequence of the sequence of the seque  |
| ILL Request Requesting user* SB123456 First Name* Shaun Patron note A public note A public note System identifier 000079601060 Title* International history of BMX from ISBN SBN SBN International history of BMX from IsBN Issue Issue                                                                                                    | Internal n<br>A private r                                                                                                    | Create patron required by the second second  | Users  Pickup location Copyright Copyright Service Level Core Currency Code Use to fill for                                                                                                    | ILL Request ILL Request It is ranch Delivery Email* Monetary Value Monetary Value Volume Volume Volume                                                                                                    |
|                                                                                                    | n the 1970s to today / b                                                                                                    | Create patron required by the second second  | Users  Pickup location CARM Centre / Default Copyright Service Level Core Currency Code Use to fill for                                                                                                    | ILL Request ILL Request ILL R  |
| ILL Request Requesting user* SB123456 First Name* Shaun Patron note A public note A public note System identifier [000079601060 Title* International history of BMX from ISBN A Part details Title of chapter/article/paper Issue - Publication details Publisher                                                                                      | Internal n A private n A private n A priva | Create patron required and a second and a second and a se | Users  Pickup location Copyright type Copyright Service Level Core Currency Code Use to fill for                                                                                                    | ILL Request ILL Request I ILL Request I ILL  |
| ILL Request   Requesting user*   \$B123456   First Name*   Shaun   Patron note   A public note   A public note   * Requested title   System identifier   000079601060   Title*   International history of BMX from   ISBN   * Part details   Title of chapter/article/paper   Issue   * Publication details   Publisher   Two Wheels Publishing House. | n the 1970s to today / b                                                                                                    | Create patron required in the second second  | Users  Pickup location CARM Centre / Default Copyright type Copyrig  Service Level Core Currency Code Use to fill for                                                                                                    | ILL Request I ILL S ILL S ILL S ID ILL S ID ILL  |
| ILL Request   Requesting user*   SB123456   First Name*   Shaun   Patron note   A public note   A public note   * Requested title   system identifier   000079601060   Title*   International history of BMX from   ISBN   * Part details Title of chapter/article/paper Issue Sublisher Two Wheels Publishing House, Eddiana                          | Internal a                                                                                                    | Create patron required by the second second  | Copyright  Copyright  Copyright  Copyright  Copyright  Copyrig  Core Currency Code Use to fill for                                                                                                    | ILL Request ILL Request ILL R  |

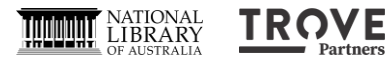

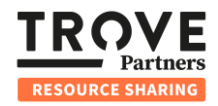

| Submitting the                     | <ol> <li>Review and submit: Review the form and click the <i>Create patron request</i> button<br/>in the top right corner.</li> <li>Supplier selection: TPRS will automatically assign a supplier based on your<br/>network preferences and holdings within the ANBD.</li> </ol>                                                                                                    |  |  |  |  |  |  |
|------------------------------------|----------------------------------------------------------------------------------------------------|--|--|--|--|--|--|
| Request                            |                                                                                                    |  |  |  |  |  |  |
| Request<br>Managing the<br>Request | 2. Supplier selection: TPRS will automatically assign a supplier based on your network preferences and holdings within the ANBD. The user will now be taken to the request's detailed display within the ILL Request app. Ill Request remained there of the request's detailed display within the ILL Request app. Ill Request remained there of the request within the 1970s to today / by James Take. Vearm-38: International history of BMX from the 1970s to today / by James Take. Vearm-38: International history of BMX from the 1970s to today / by James Take. Ver in shared index Ver in shared index Ver in shared index Ver in shared index Void the training term in the service type Lydated: 03/05/2023 (remained there) Expects to supply Void the index of the training term in the service type A return note A private note Service type Core of terms Core of terms Core of terms Core of terms |  |  |  |  |  |  |
|                                    | <ol> <li>Request status: The request will be displayed with its current status. You can view detailed information and perform actions.</li> <li>Request ID and title: Displayed in the top left.</li> <li>Request information: Includes status, requester's NUC, supplier's NUC, notes, service type, and level. For Copy Requests, details of the requested section and copyright type are also shown.</li> <li>Actions: Depending on the request stage, you can perform actions such as cancelling the request or return ship the resource.</li> <li>Details tab: Provides information such as the requesting user and an audit trail of the request's state changes.</li> </ol>                                                                                                    |  |  |  |  |  |  |

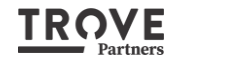

NATIONAL LIBRARY OF AUSTRALIA

OFFICIAL

Page 4 of 6

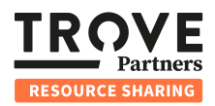

The ILL Request app is where you manage outgoing requests. **Using the ILL** Search and Filters: Use the search and filters on the left-hand side to find **Request App** 1. requests by state or Request ID. 2. Viewing Completed Requests: Completed requests are hidden by default. Uncheck the Hide complete tick box to view historical records. 3. Notification Badges: Coloured badges are displayed to the left of Request IDs on the request list: Blue Badge: Indicates you have an unread chat message from a supplier. Red Badge: Alerts you to an outstanding issue requiring your attention, • such as loan conditions that require your acceptance. ILL Request 👤 Users 回 ILL Request 💿 ILL Supply 💿 Update 1 🕄 Requests Search & filter С Actions - Create patron request Request Id Created V Updated Item barcode Patron State Тур All fields Germaine, S 0 vcarm-33 01/05/2025 11:54 Expects to supply loan Search vcarm-31 30/04/2025 01/05/2025 Cronk, Deanna Expects to supply copy vcarm-30 30/04/2025 10:21 Germaine, Sae Ra Loan conditions received loan 🕴 Reset all ø vcarm-29 30/04/2025 01/05/2025 Cronk, Deanna Expects to supply copy Needs attention vcarm-28 30/04/2025 02/05/2025 Cronk, Deanna Expects to supply copy 🗆 Has internal note Unread messages vcarm-27 30/04/2025 30/04/2025 Cronk, Deanna Expects to supply copy Hide completed vcarm-26 30/04/2025 30/04/2025 Cronk, Deanna Expects to supply сору ^ State 30/04/2025 30/04/2025 (b) vcarm-25 Cronk, Deanna Expects to supply vcarm-24 30/04/2025 30/04/2025 Cronk, Deanna Expects to supply сору ^ Batch vcarm-22 29/04/2025 29/04/2025 Cronk. Deanna Expects to supply loan Ŧ 29/04/2025 03/05/2025 vcarm-18 Germaine, S Expects to supply loan ^ Service level Ŧ ^ Service type \* ✓ Date created ✓ Date needed

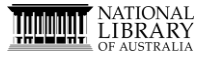

TROVE

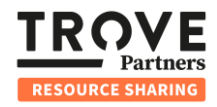

Handling Requests with No Supplier If your request cannot find a supplier, it will enter the status of *End of Rota* and be marked for review before it can be closed.

1. **Notification Email:** You will receive an email notifying you that the request has reached the End of Rota status.

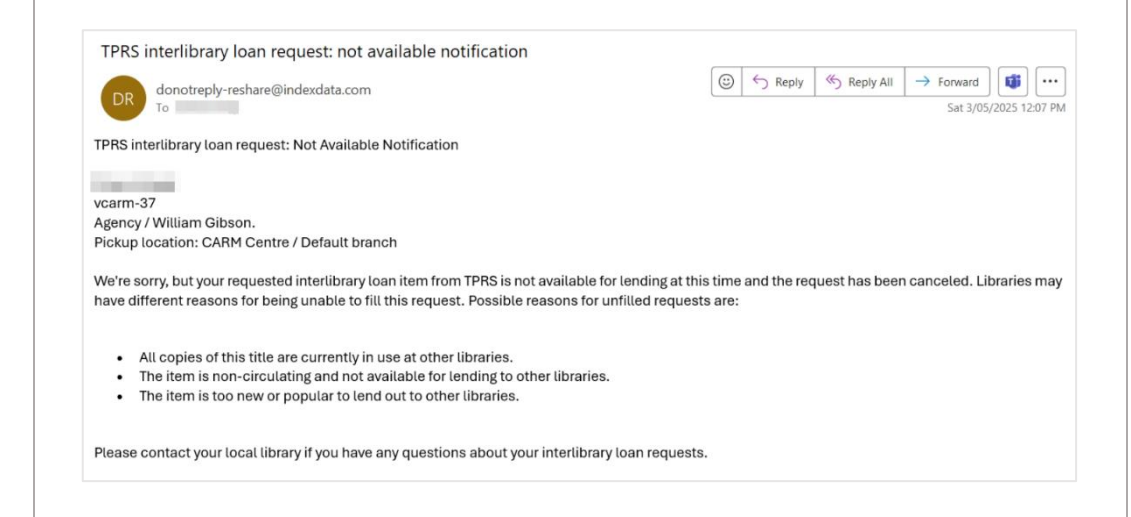

- 2. **Mark reviewed:** To close and complete the request click the *Mark reviewed* button.
- 3. **Revised Request:** Returning to the request's detailed display, you will have the option to create a revised request. This action will reuse data from the completed request to streamline the creation of a revised request.

|                                            |                                 |                    | The request of the supply of the supply of t |
|--------------------------------------------|---------------------------------|--------------------|----------------------------------------------------------------------------------------------------|
| ×                                          | Request vca<br>Agency / William | rm-37<br>a Gibson. | Actions 🔻 🖓 0 🖉 0 🖺                                                                                                    |
|                                            |                                 | Flow Details       |                                                                                                    |
| VCarm-37: A                                | gency / William Gibso           | n.                 |                                                                                                    |
| ^ Request informati                        | on                              |                    |                                                                                                    |
| End of rota<br>Updated: 03/05/2025 (view a | audit trail)                    |                    |                                                                                                    |
| Requester<br>ISIL:AU-VCARM                 | Supplier<br>ISIL:BROKER         | Item barcode       | item call number<br>-                                                                                                    |
| Due date                                   | Volumes needed                  | Service type       |                                                                                                    |
| Patron note                                |                                 | Internal note      |                                                                                                    |
| A public note                              |                                 | a personal note    |                                                                                                    |
| Service Level                              |                                 |                    |                                                                                                    |
| Core                                       |                                 |                    |                                                                                                    |
| ^ Actions                                  |                                 |                    |                                                                                                    |
| More options                               |                                 |                    |                                                                                                    |
| » Mark reviewed                            |                                 |                    |                                                                                                    |
| Cl constantional and an and                |                                 |                    |                                                                                                    |

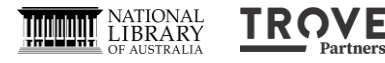